# Aktivera Mobilt BankID - startkod från ett kodkuvert

Här följer en steg-för-steg guide för hur du aktiverar ett Mobilt BankID i din mobiltelefon eller surfplatta.

Om du redan är ansluten till Internetbanken och har ett aktivt BankID men behöver beställa ett nytt då ditt befintliga håller på att gå ut i tid eller att du vill ha ett extra, loggar du in i NYA internetbanken. Välj sedan Meny/Övriga tjänster/BankID i vänstermenyn.

#### 1. Ladda ner BankID-appen på din mobiltelefon/surfplatta

Du laddar ner BankID-appen, även kallad BankID säkerhetsapp, från App Store eller Google Play till din mobiltelefon/surfplatta.

#### 2. Gå in på www.sparbankensyd.se

Klicka på "Logga in" uppe i det övre högra hörnet.

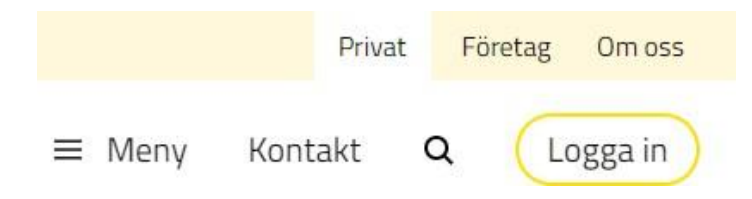

#### 3. Välj NYA internetbanken

Klicka på Logga in

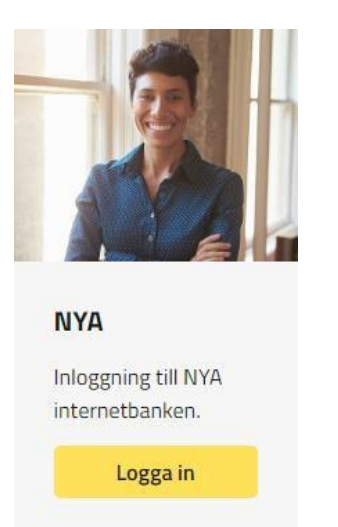

#### 4. Beställ BankID

Klicka på Beställ BankID under texten Jag har en startkod från ett kodkuvert.

Skaffa eller förnya BanklD

Du skaffar och förnyar Mobilt BanklD och BanklD på fil enklast genom att logga in i internetbanken. Har du inget giltigt BanklD så kan du skaffa ett nytt med hjälp av en startkod.

Image: State of the state of the stat

## 5. Ange ditt användarnummer och startkod

Fyll i ditt användarnummer och startkod du fått i ditt kodkuvert och klicka på Fortsätt

| Användarn<br>startkod frå<br>kodkuvert | ummer och<br>in ditt |
|----------------------------------------|----------------------|
| Ange ditt<br>användarnu<br>startkod    | mmer och             |
| Användarnum                            | mer:                 |
|                                        |                      |
| Startkod:                              |                      |
|                                        |                      |
| Avbryt Forts                           | ätt                  |

#### 6. Typ av BankID

Mobilt BankID är förvalt, klicka på Fortsätt

| Välj typ av BankID |                                                                                                    |                                                                                      |  |
|--------------------|----------------------------------------------------------------------------------------------------|--------------------------------------------------------------------------------------|--|
| 0                  | Mobilt BanklD<br>För att du ska kunna akti<br>BanklD behöver du häm<br>din app-butik.                                     | ivera och använda Mobilt<br>ta BankID-appen som finns i                              |  |
| 0                  | BankID på fil<br>För att du ska kunna akti<br>fil behöver du installera f<br>på din dator. Installation<br>BankID på fil. | ivera och använda BankID på<br>BankID-säkerhetsprogram<br>en genomförs när du hämtar |  |
|                    | Avbryt                                                                                                    | Fortsätt                                                                             |  |

#### 7. Godkänn villkor för BankID

Läs igenom villkoren för BankID.

Klicka därefter i rutan framför "**Jag godkänner villkoren**" och knappen **Skaffa BankID** blir gul, klicka på knappen för att komma vidare.

## ALLMÄNNA VILLKOR BANKID 2023-11-01

| 1. ALLMANT OM BANKID    |                                                                                                    |  |  |
|-------------------------|----------------------------------------------------------------------------------------------------|--|--|
|                         | Tjänsterna i dessa allmänna villkor tillhandahålls av<br>Sparbanken Syd, nedan kallad "Banken". Banken är en<br>sparbank och har tillstånd att bedriva bankrörelse.<br>Banken står under Finansinspektionens tillsyn.           |  |  |
|                         | BankID är en personlig elektronisk legitimation, dvs. en<br>e-legitimation, som kan användas för legitimering<br>(identifiering) och signering (underskrift) hos företag<br>och myndigheter med e-tjänster. Banken är utfärdare |  |  |
| Jag godkänner villkoren |                                                                                                    |  |  |
|                         | Tillbaka Skaffa BankID                                                                                                    |  |  |
|                         |                                                                                                    |  |  |

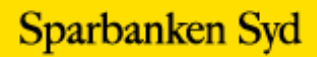

### 8. En QR-kod visas och du ska nu slutföra installationen av Mobilt BankID i din mobiltelefon/surfplatta

Starta BankID-appen på din mobil eller surfplatta. Klicka på "Skanna QR-kod" för att aktivera kameran och följ instruktionerna i din telefon.

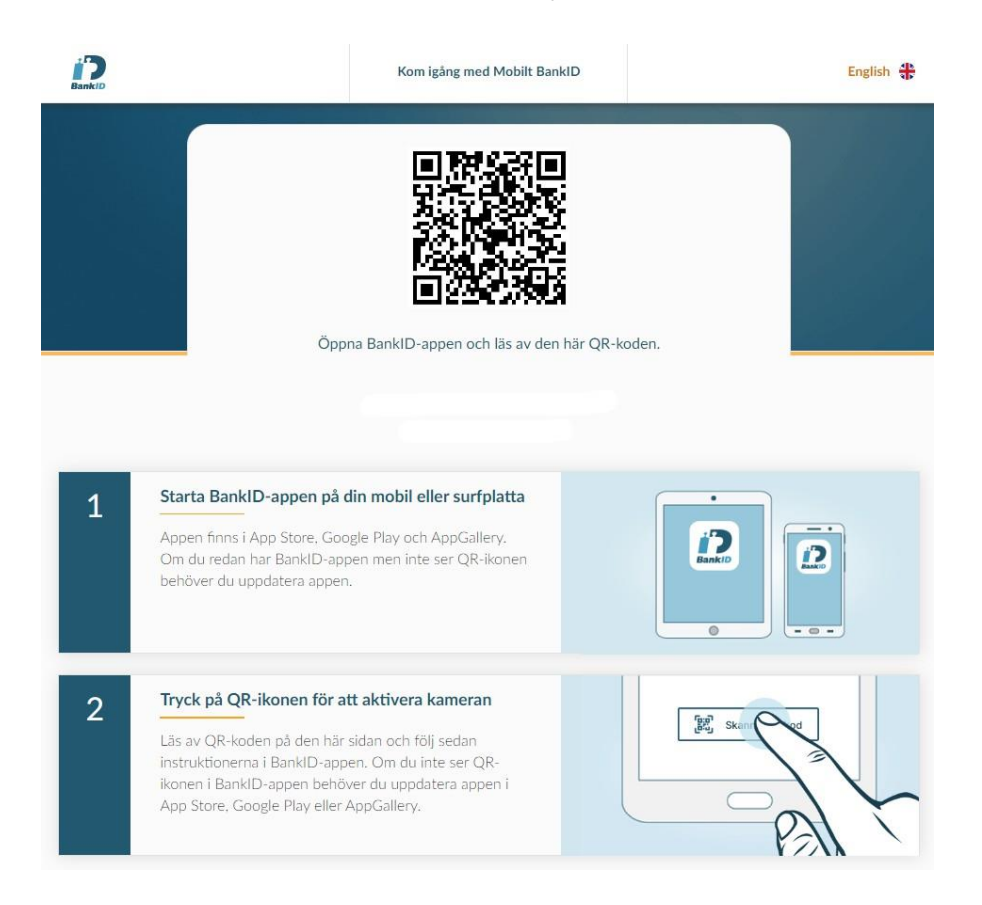

## 9. Bekräftelse visas i Internetbanken

När installationen är klar i din mobiltelefon/surfplatta så får du en bekräftelse i internetbanken att "Du har nu ett nytt Mobilt BankID".

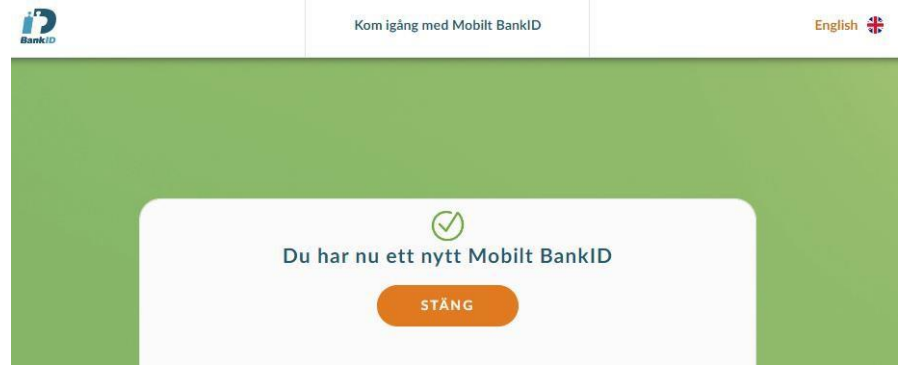

Med Mobilt BankID har du alltid din bank med dig!